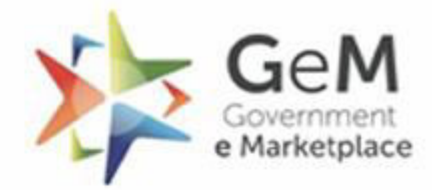

1

## Registration Process for Primary User (Gram Pradhan/ Block Pramukh/ Zila Pramukh – All Elected Members) (For MoPR)

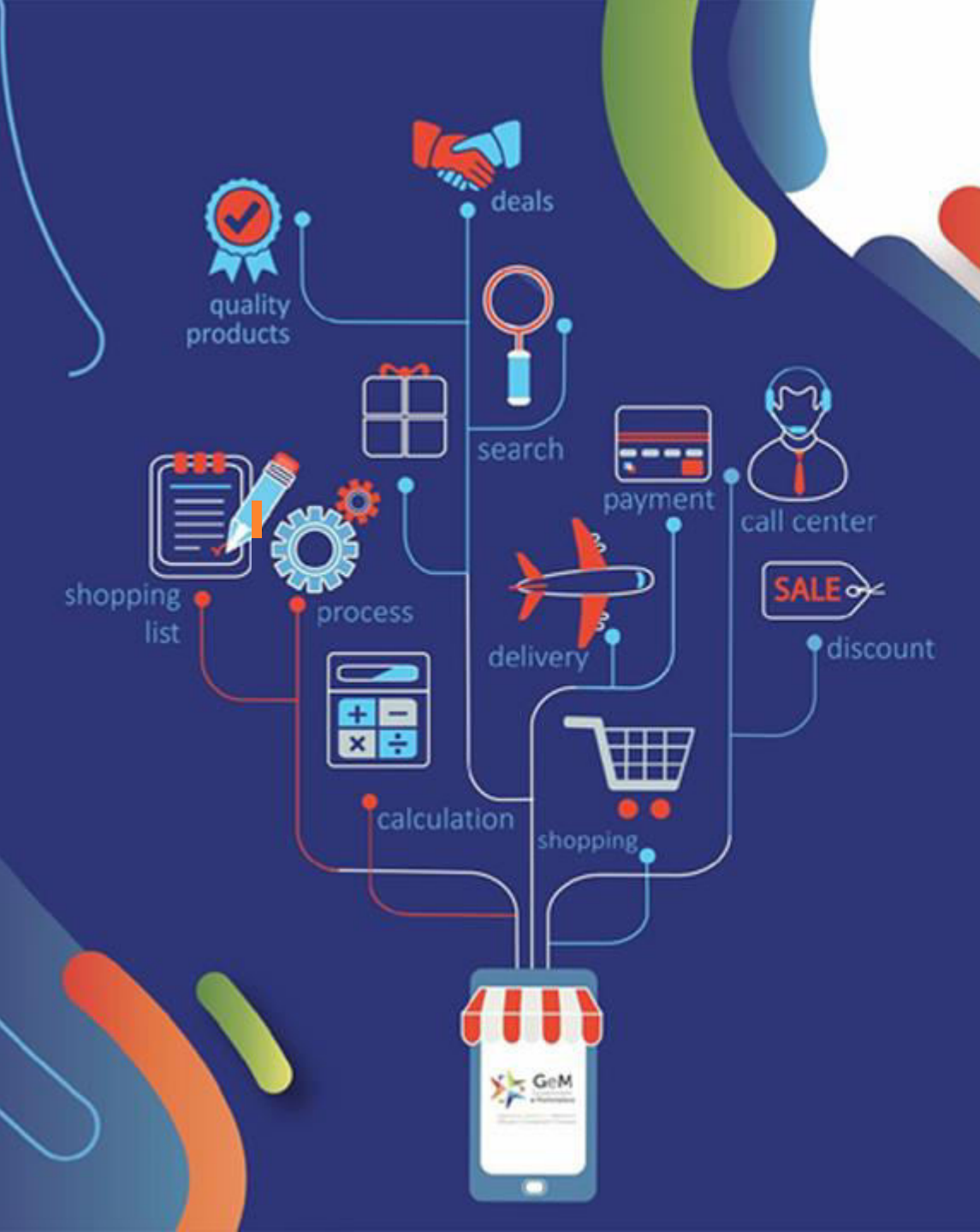

### Open gem.gov.in and click on Sign Up.

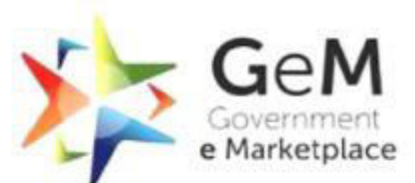

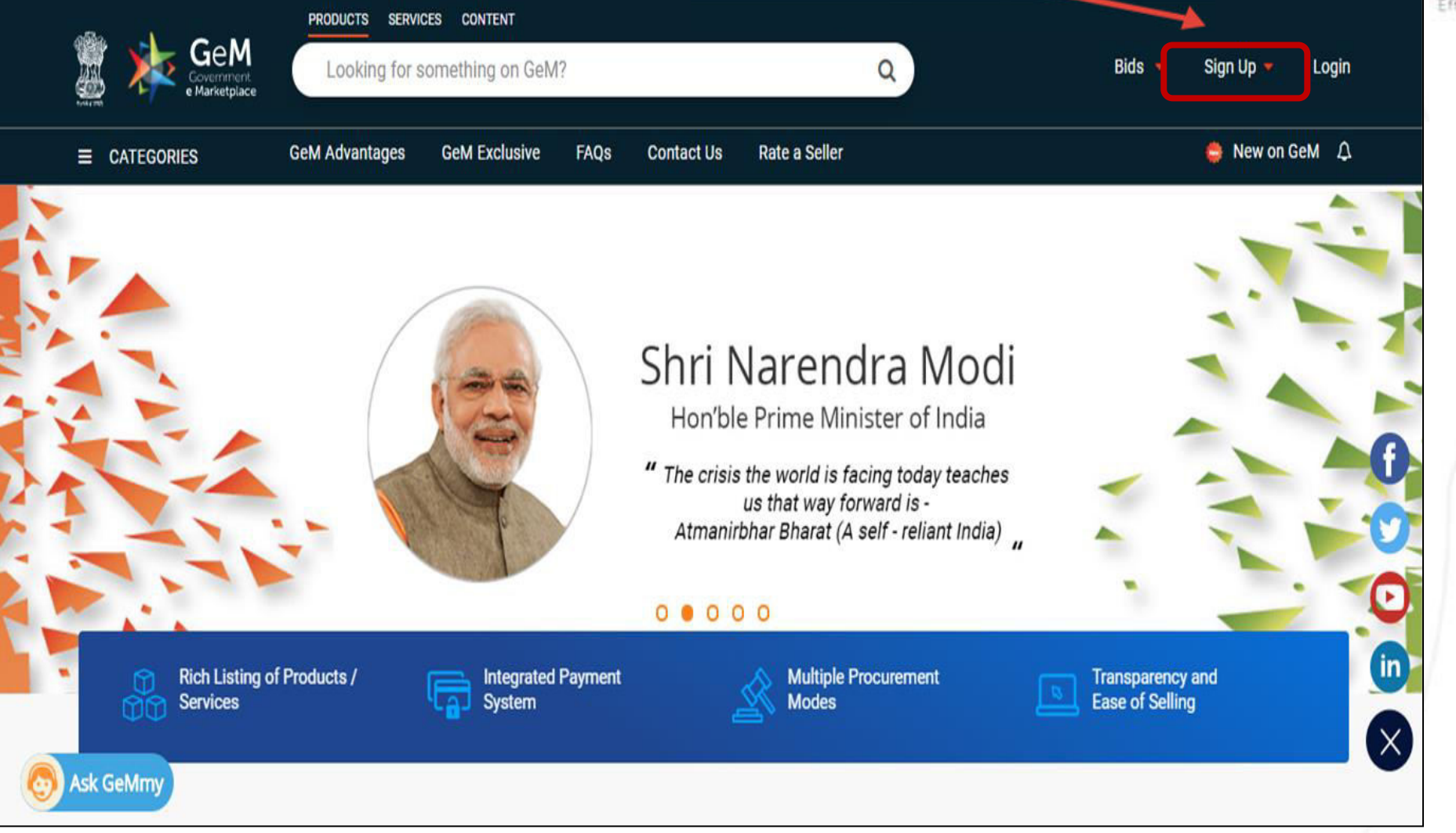

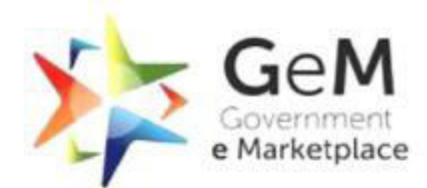

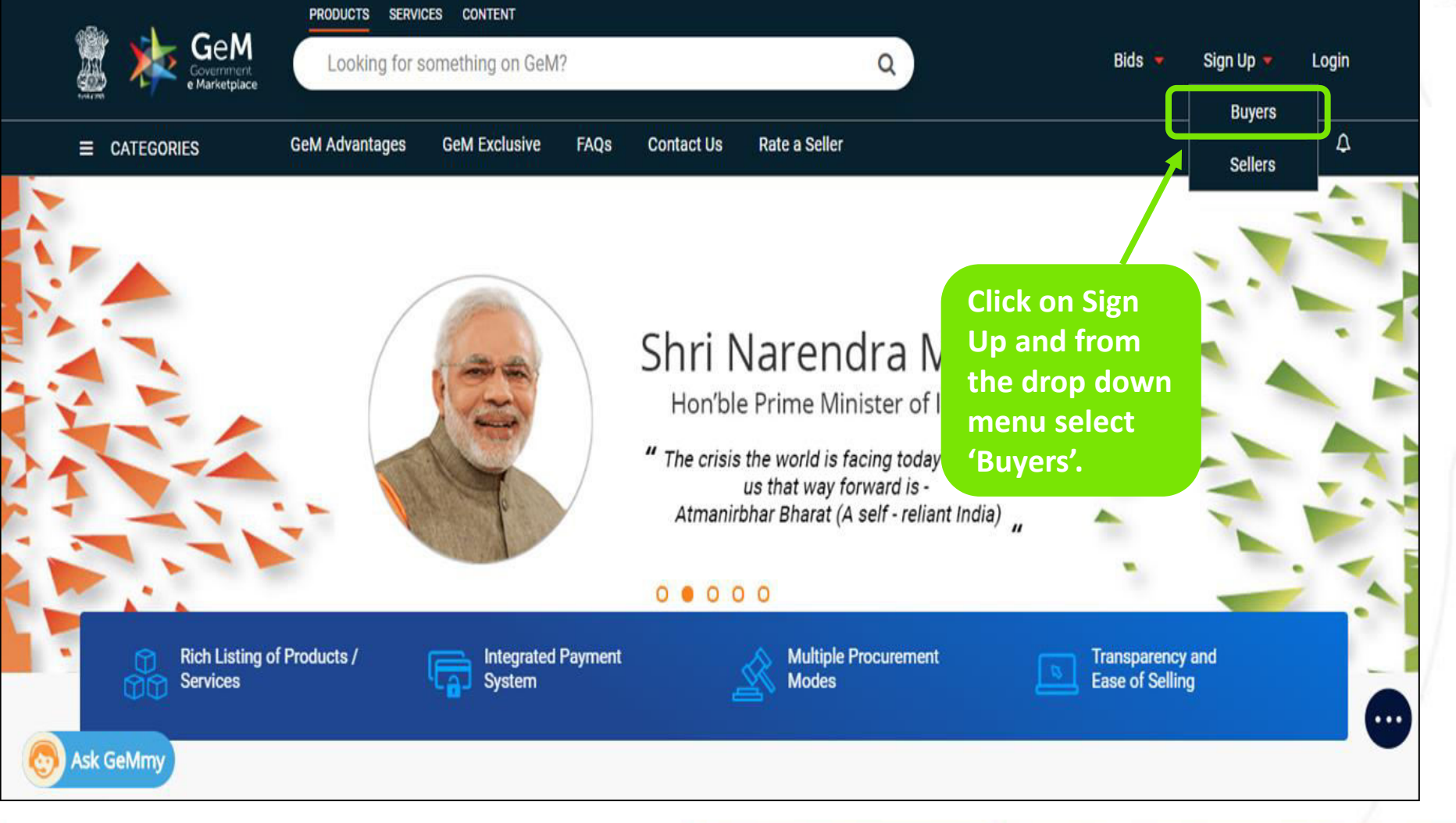

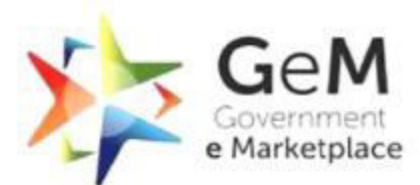

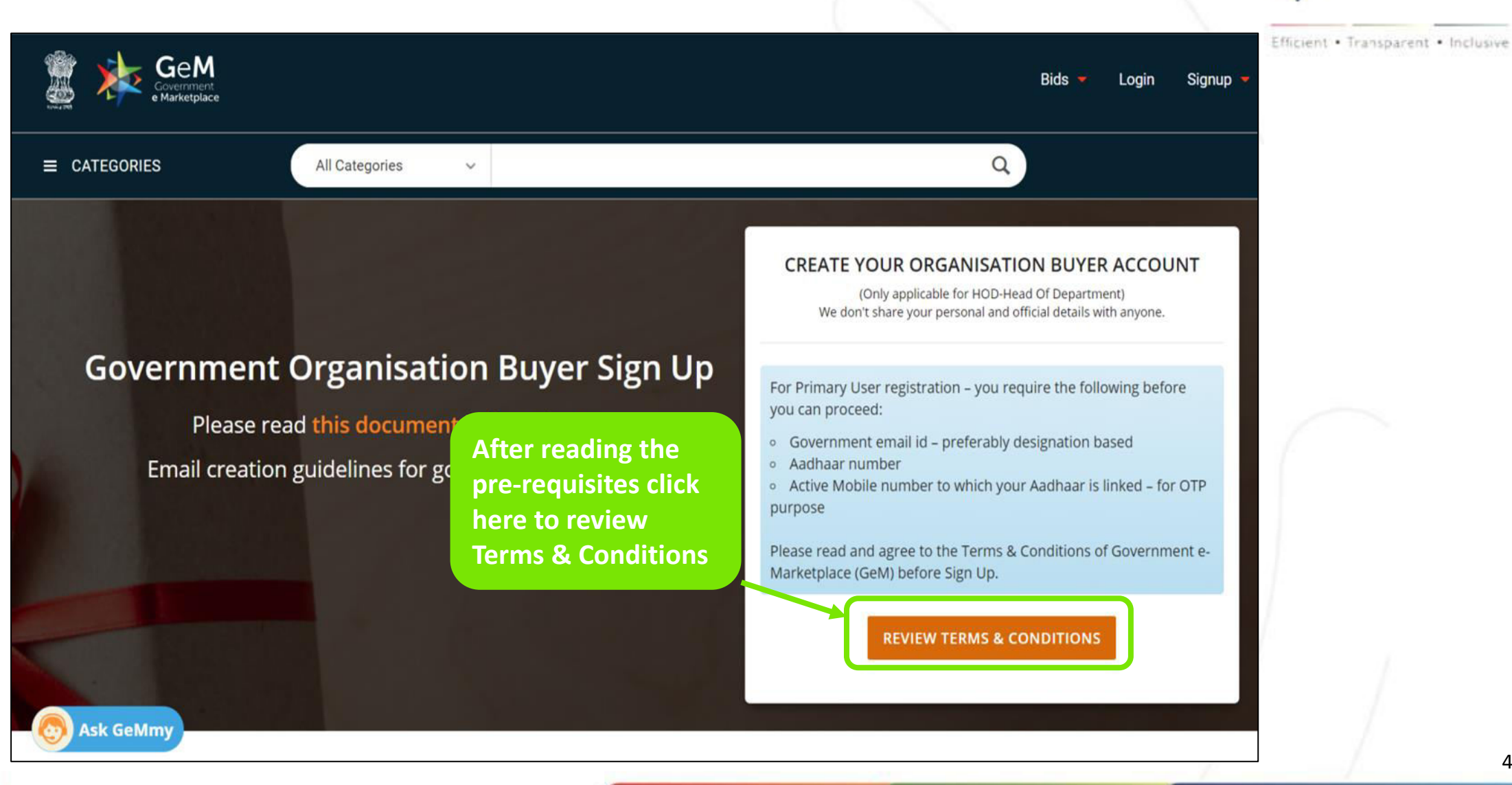

### **Please read the Terms & Conditions carefully.**

**Review Terms And Conditions** 

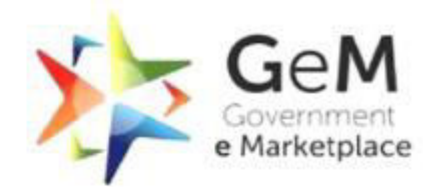

×

ō

Efficient • Transparent • Inclusive

#### Microsoft Word - GTC\_on\_GeM\_3.0\_v1.15

**Click here to** 

& Conditions.

accept the Terms

1 / 42 | - 100% + | 🕃 🚸

#### General terms and conditions on GeM 3.0 (Version 1.15)

#### 1. Introduction

This document is an electronic record published by GeM under the provisions of the Information Technology Act, 2000 and the rules made there under (as applicable) and shall act as valid agreement between Seller / Service Provider and Buyer. Further the use of GeM Portal for Sale / Purchase of Goods / Services and the resulting Contracts shall be governed by the following General Terms and Conditions (GTC) (unless otherwise superseded by Product / Service specific Special Terms and Conditions (STC), Product / Track / Domain Specific STC of Particular Service including its SLA (Service Level Agreement) and BID/Reverse Auction Specific Additional Terms and Conditions (ATC) as applicable).

Government e-Marketplace (GeM) is the National Public Procurement Portal; an endto-end online Marketplace for Central and State Government Ministries /

I have read and agree to the Terms & Conditions of Government e-Marketplace (GeM).

### **Primary / Secondary Buyer Registration**

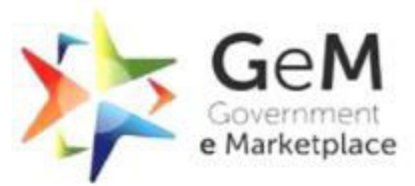

STEP 1 : REGISTRATION OF PRIMARY BUYER (Gram Pradhan/ Block Pramukh/ Zila Pramukh\_All Elected Members)

- > Documents Required :
- 1) Aadhaar Card of Primary
- 2) Mobile phone Number of personnel as in point 1 (Phone Number shall Be linked to Aadhaar)
- 3) E-mail ID of the same person as above (GemBuyer ID)

STEP 2 : ADDITION OF SECONDRAY BUYER BUYER (Gram Panchayat Sachiv/Secretary, Block Panchayat Sachiv/Secretary, Zila Panchayat Sachiv/Secretary) BY PRIMARY

- In case of MoPR, Gram panchayat Sachiv/secretary, Block panchayat sachet/secretary, Zila panchayat sachet/secretary is the buyer and consignee both.
- > Documents Required :
- 1) Aadhaar Card of Secondary User (Secondary user can be Buyer, Consignee, Paying Authority etc)
- 2) Mobile phone Number of personnel as in point 1 (Phone Number shall Be linked to Aadhaar)
- 3) E-mail ID of the same person as above (GemBuyer ID)

4) In case of Panchayati Raj, the buyer and the Consignee are same and they are; Gram Panchayat Sachiv/Secretary, Block Panchayat Sachiv/Secretary, Zila Panchayat Sachiv/Secretary.

STEP 3 : COMPLETING THE SECONDARY BUYER (Gram Panchayat Sachiv/Secretary, Block Panchayat Sachiv/Secretary, Zila Panchayat Sachiv/Secretary) PROFILE

After addition of Secondary Buyer by Primary Buyer, the Secondary Buyer will complete his/her profile by logging in with login Credentials as per Stage 2.

For detailed steps , Please refer screenshots below

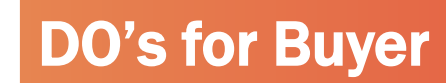

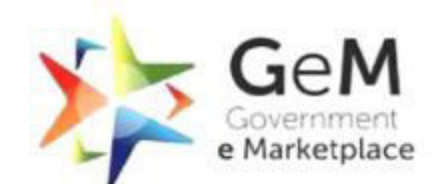

|     | Efficient * Transpare                                                                                                    |  |  |  |  |  |
|-----|----------------------------------------------------------------------------------------------------|--|--|--|--|--|
|     | DO'S 🗸                                                                                                    |  |  |  |  |  |
| 1   | The first step towards procurement is to Generate Buyer's ID request                                                                                                    |  |  |  |  |  |
| 2   | While Registering on Gem, use same buyer's ID and Password as in eGS System                                                                                                    |  |  |  |  |  |
| 3.  | Make sure that your LGD code is correctly mentioned                                                                                                    |  |  |  |  |  |
| 3   | In case if wrong registration is done, the buyer (MOPR) will request GeM to delete the Account from<br>Backend intern MoPR will request the GeM to do the same.                           |  |  |  |  |  |
| 4   | In case of transfer of Primary User (Gram Pradhan/ Block Pramukh/ Zila Pramukh)/Primary Buyer ID holder,<br>The ID shall be transferred to the Successor primary user.                    |  |  |  |  |  |
| 5   | In case of transfer of Secondary User/ Secondary Buyer ID holder, the same ID shall be deactivated by th<br>Primary User/Buyer.                                                           |  |  |  |  |  |
| 6   | Always be sure and clear while Bidding /Procuring the items that you have finds available.                                                                                                |  |  |  |  |  |
| 7   | In case of any ambiguity /confusion during Bidding/procuring , Please refer to the GeM Helpdesk @ Mail us at: <u>helpdesk-gem@gov.in/</u> Toll Free Numbers: 1800-419-3436; 1800-102-3436 |  |  |  |  |  |
| 8   | Verifying officer must ensure that details given by the primary user in respect of LGD code is correct.                                                                                   |  |  |  |  |  |
| 9.  | In case of rejection by a verifying officer please re-do the registration process.                                                                                                    |  |  |  |  |  |
| 10  | You may also connect with MoPR's support team at <u>nic-mopr@nic.in</u>                                                                                                    |  |  |  |  |  |
| 10. |                                                                                                    |  |  |  |  |  |

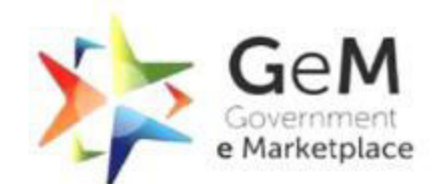

|    | DONT'S 🗡                                                                                                    |
|----|----------------------------------------------------------------------------------------------------|
| 1  | DO NOT use ID & Password different than eGS credentials                                                                     |
| 2  | DO NOT share your ID & Password with anyone.                                                                                |
| 3. | Do NOT use wrong LGD code otherwise you have to re-register.                                                                |
| 3  | DO NOT share the OTP with anyone.                                                                                           |
| 4  | DO NOT login into the GeM Portal/ Account using Vendor's/ Seller's mobile or Computer.                                      |
| 5  | DO NOT deploy Third Party/Agency to operate GeM Portal with your credentials, GeM has easy and user-<br>friendly interface. |
| 6  | DO NOT pay anyone for any GeM related Works/ Procedures, GeM is absolutely free for buyers for its entire user.             |
| 7  | Do NOT Approve buyer casually and without meticulous examination else the entire registration is wasteful.                  |

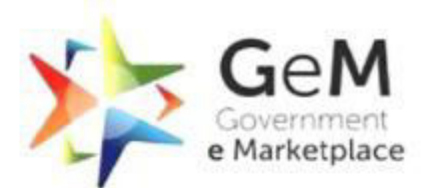

CATEGORIES

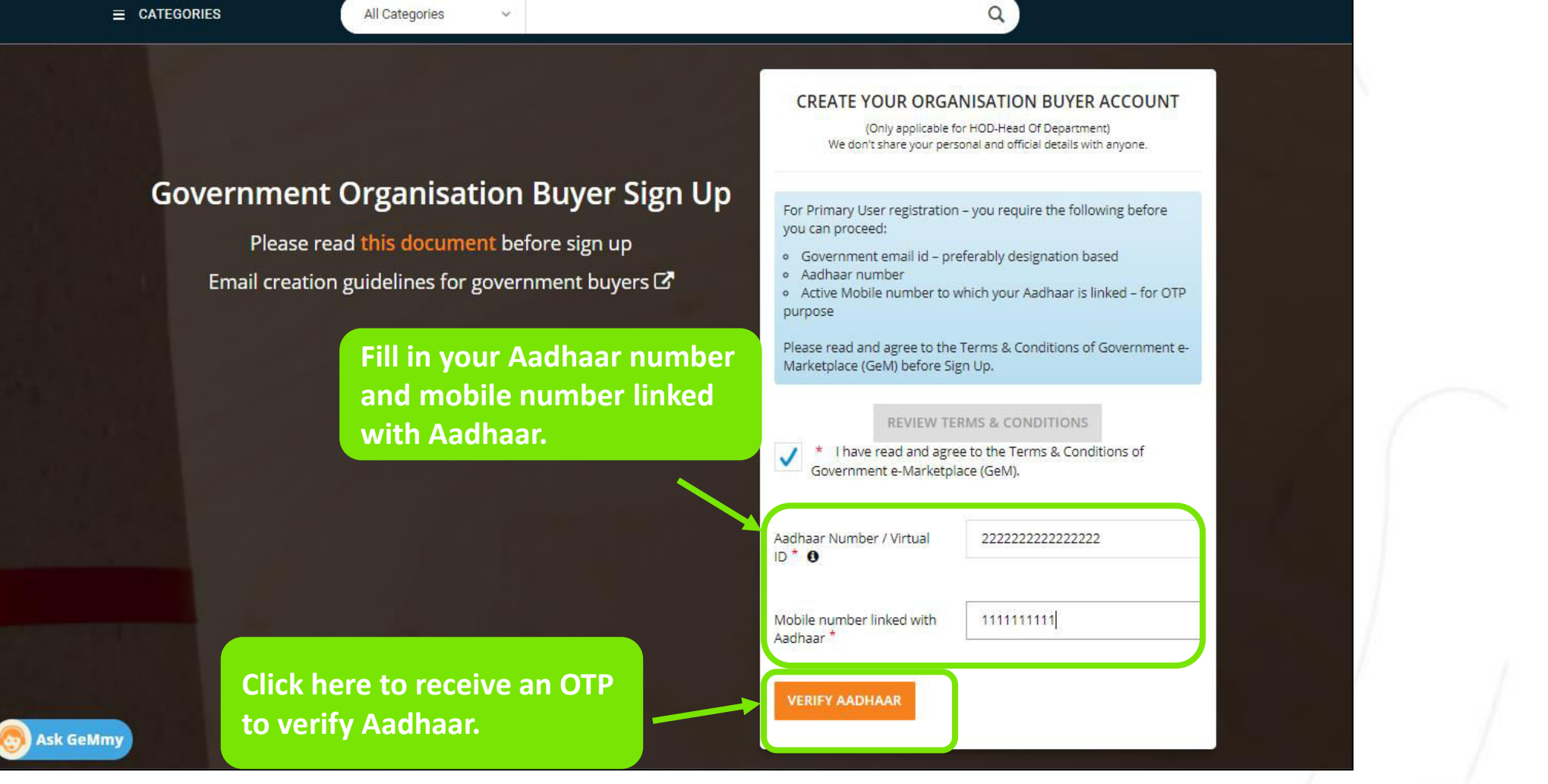

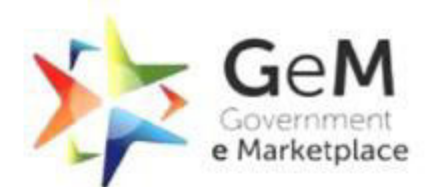

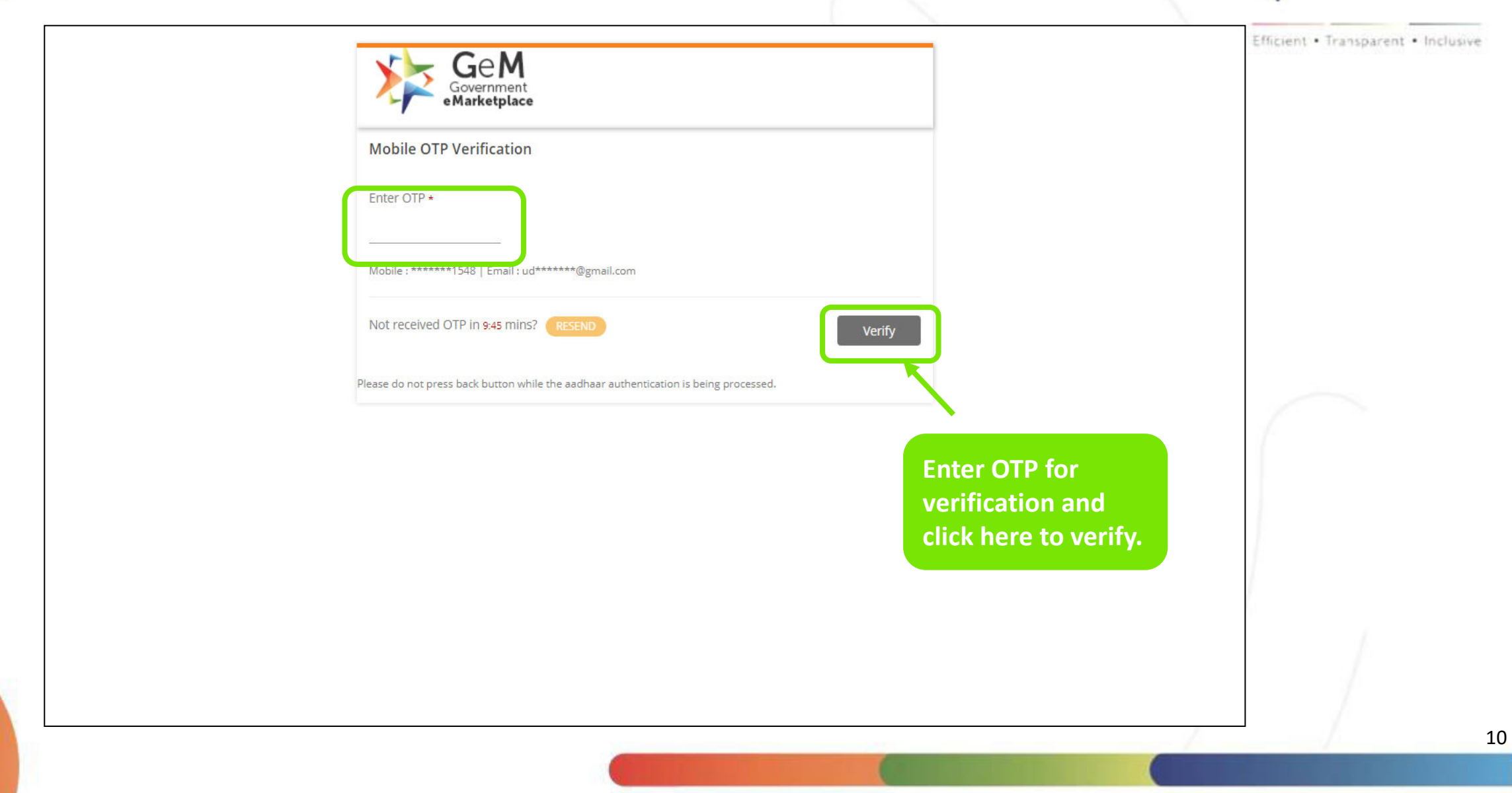

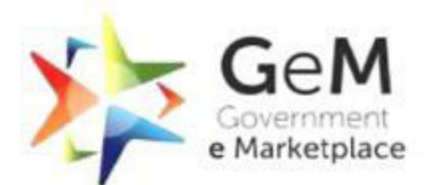

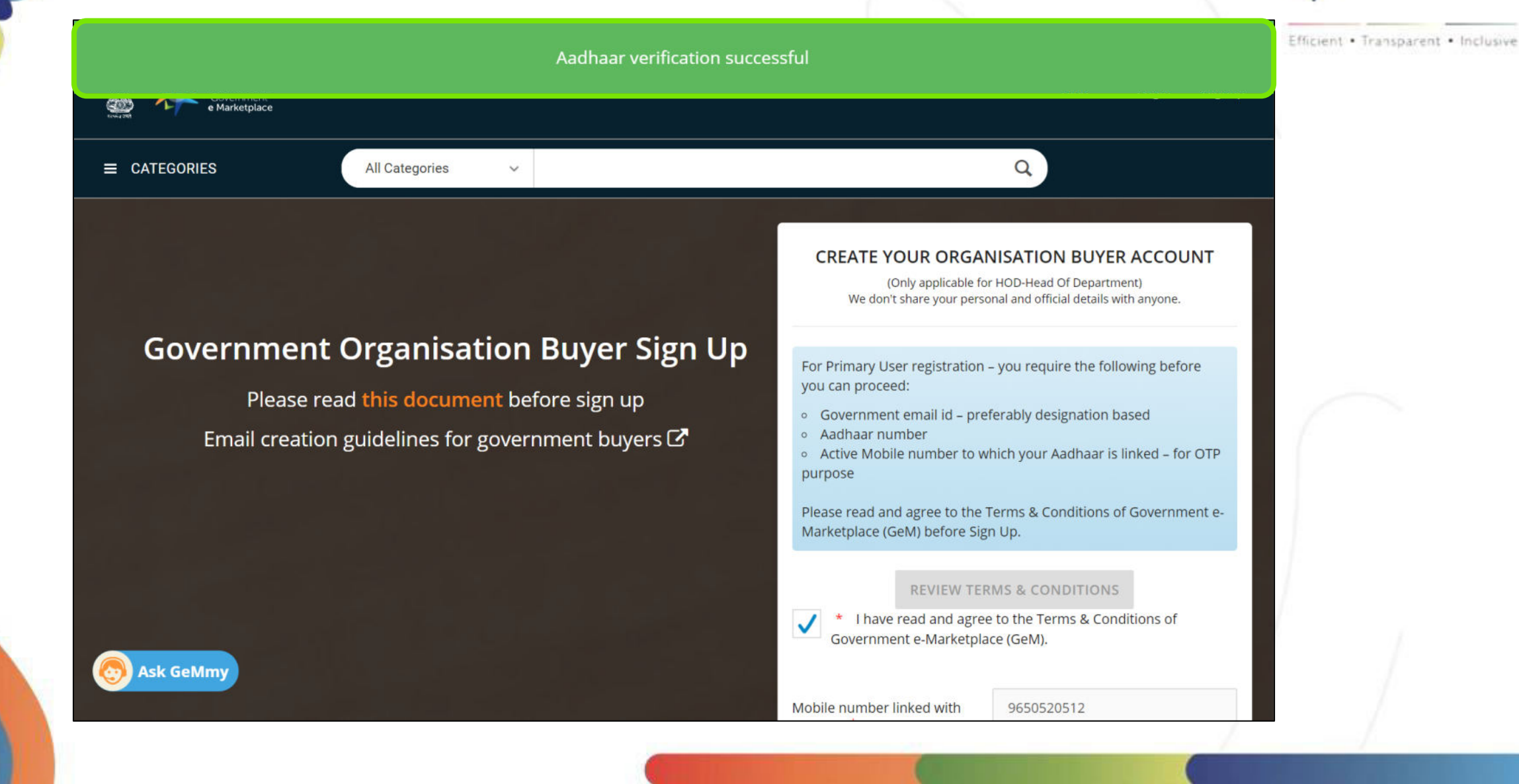

## The system fetches First Name and Last Name from Aadhaar verification.

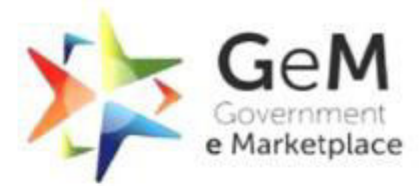

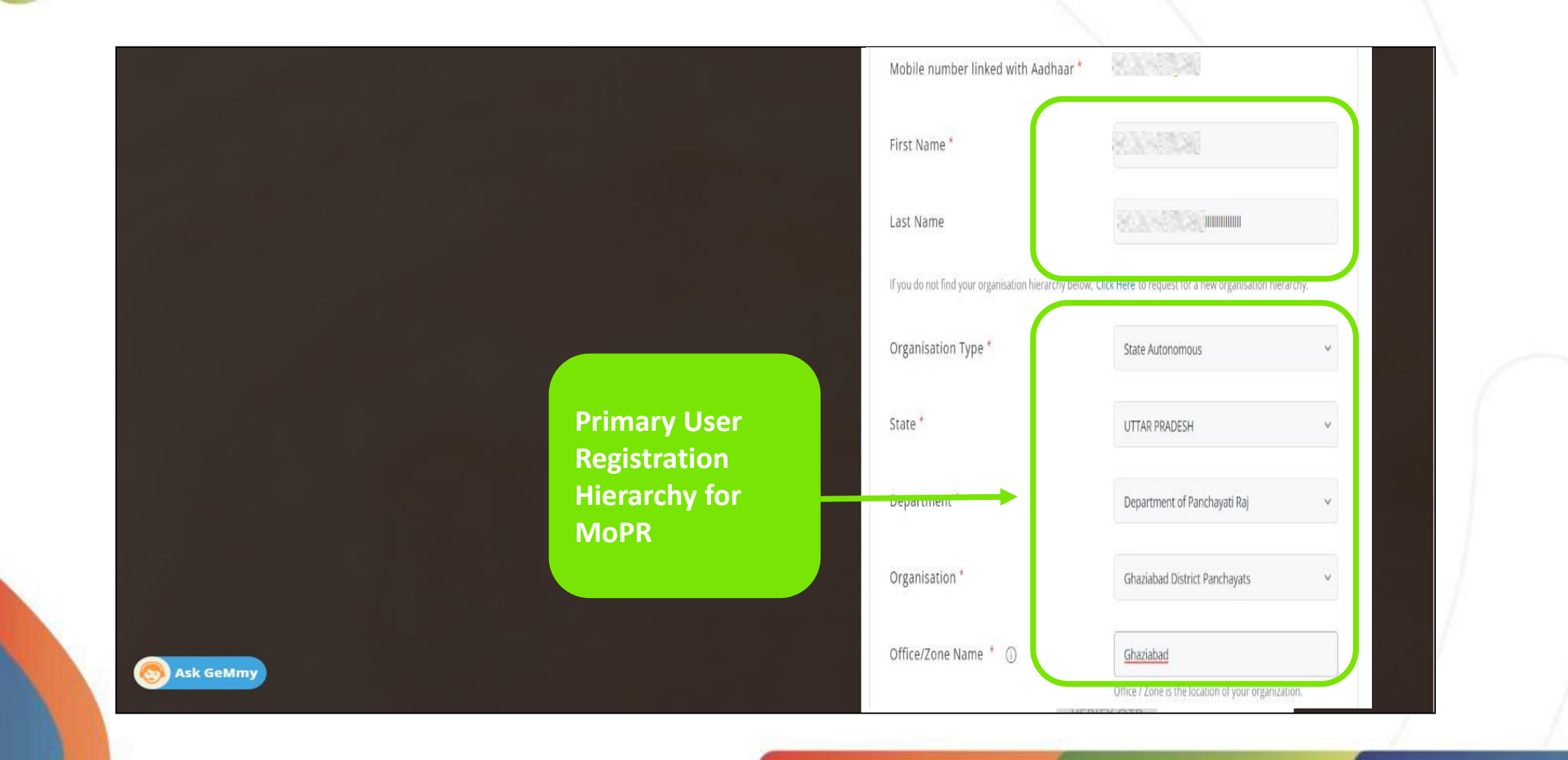

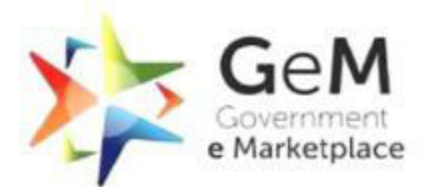

|                                        | Office / Zone is the locatio                         | on of your organization.               | Efficient • Transparent • Inclusive |
|----------------------------------------|------------------------------------------------------|----------------------------------------|-------------------------------------|
|                                        | Office/Zone Name 0*                                  |                                        |                                     |
|                                        | You must have NIC registe                            | ered email to register.                |                                     |
|                                        | If you do not have Governm<br>@gembuyer.in Email ID. | nent Email ID, Click Here to apply for |                                     |
|                                        | Official Email ld 🛛 *                                |                                        |                                     |
|                                        | Verify Email Id *                                    |                                        |                                     |
| Fill in your my Oremby you in email id |                                                      | SEND OTP                               |                                     |
| Provided by GeM.                       | Enter OTP *                                          |                                        |                                     |
|                                        |                                                      | VERIFY OTP                             |                                     |
|                                        | User Id <b>0</b> *                                   |                                        |                                     |
|                                        | Password () *                                        |                                        | 1                                   |
|                                        | Confirm Password *                                   |                                        | 1 1                                 |
|                                        | Cf                                                   | REATE ACCOUNT                          |                                     |
| See Ask GeMmy                          |                                                      |                                        |                                     |

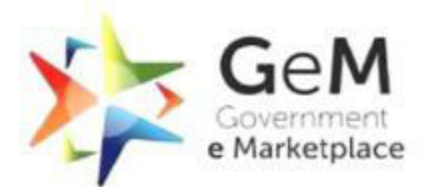

|                                   | Office/Zone Name                                     | ABCXYZ                                 | Efficient • Transparent • Inclusive |
|-----------------------------------|------------------------------------------------------|----------------------------------------|-------------------------------------|
|                                   | You must have NIC registe                            | ered email to register.                |                                     |
|                                   | If you do not have Governm<br>@gembuyer.in Email ID. | eent Email ID, Click Here to apply for |                                     |
|                                   | Official Email Id 🔁 *                                | abc.xyz@nic                            |                                     |
|                                   | Verify Email Id *                                    |                                        |                                     |
|                                   |                                                      | SEND OTP                               |                                     |
| Verify your xxx@gembuyer.in email |                                                      | Please confirm email id.               |                                     |
| id using the OTP sent.            | Enter OTP * 🚯                                        |                                        |                                     |
|                                   |                                                      | VERIFY OTP                             |                                     |
|                                   | User Id                                              |                                        |                                     |
|                                   | Password <b>6</b> *                                  |                                        |                                     |
| S Ask GeMmy                       | Confirm Password *                                   |                                        |                                     |
|                                   |                                                      |                                        | /                                   |
|                                   |                                                      |                                        |                                     |

# After email verification is done, enter your eGS User ID and Password here.

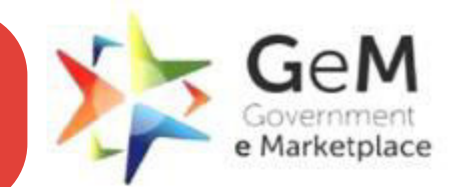

|             |                                    | Office/Zone Name                                     | ABCXYZ                                | Efficient • Transparent • Inclusive |
|-------------|------------------------------------|------------------------------------------------------|---------------------------------------|-------------------------------------|
|             |                                    | You must have NIC registe                            | red email to register.                |                                     |
|             |                                    | If you do not have Governm<br>@gembuyer.in Email ID. | ent Email ID, Click Here to apply for |                                     |
|             |                                    | Official Email Id 🕚 *                                | abc.xyz@nic                           |                                     |
|             |                                    | Verify Email Id *                                    |                                       |                                     |
|             |                                    |                                                      | SEND OTP                              |                                     |
|             |                                    |                                                      | Please confirm email id.              |                                     |
|             |                                    | Enter OTP * 🚯                                        |                                       |                                     |
|             |                                    |                                                      | VERIFY OTP                            |                                     |
|             | used in E-GS,(Do Not use any other | User Id                                              |                                       |                                     |
|             | user ID).                          | Password                                             |                                       |                                     |
|             |                                    | Confirm Password *                                   |                                       |                                     |
| Ask demiliy |                                    |                                                      |                                       |                                     |
|             |                                    |                                                      |                                       | 1:                                  |

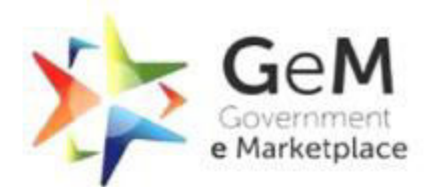

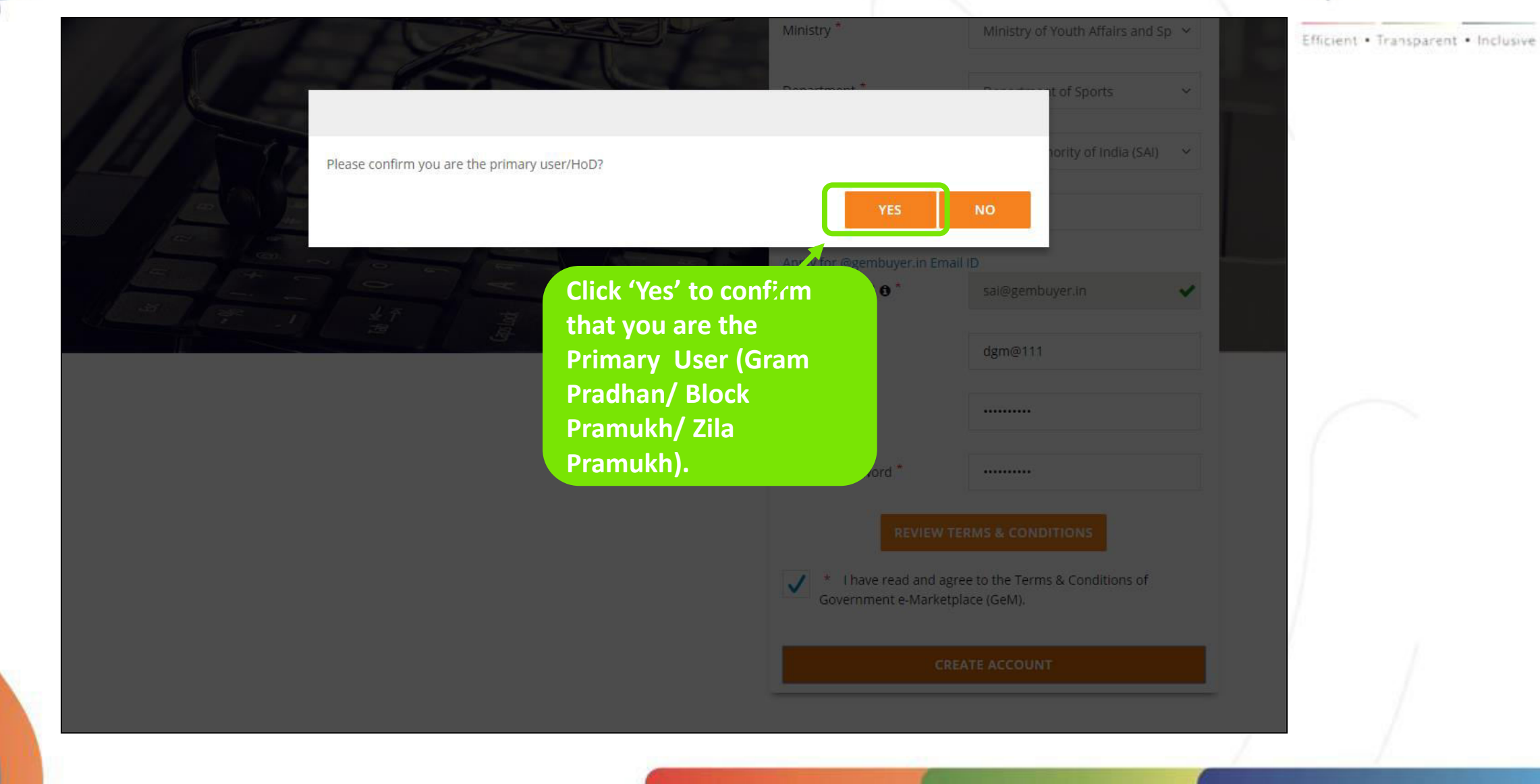

# Profile Updation- Primary User registration is not complete until the user completes his/her profile.

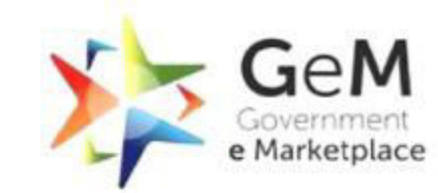

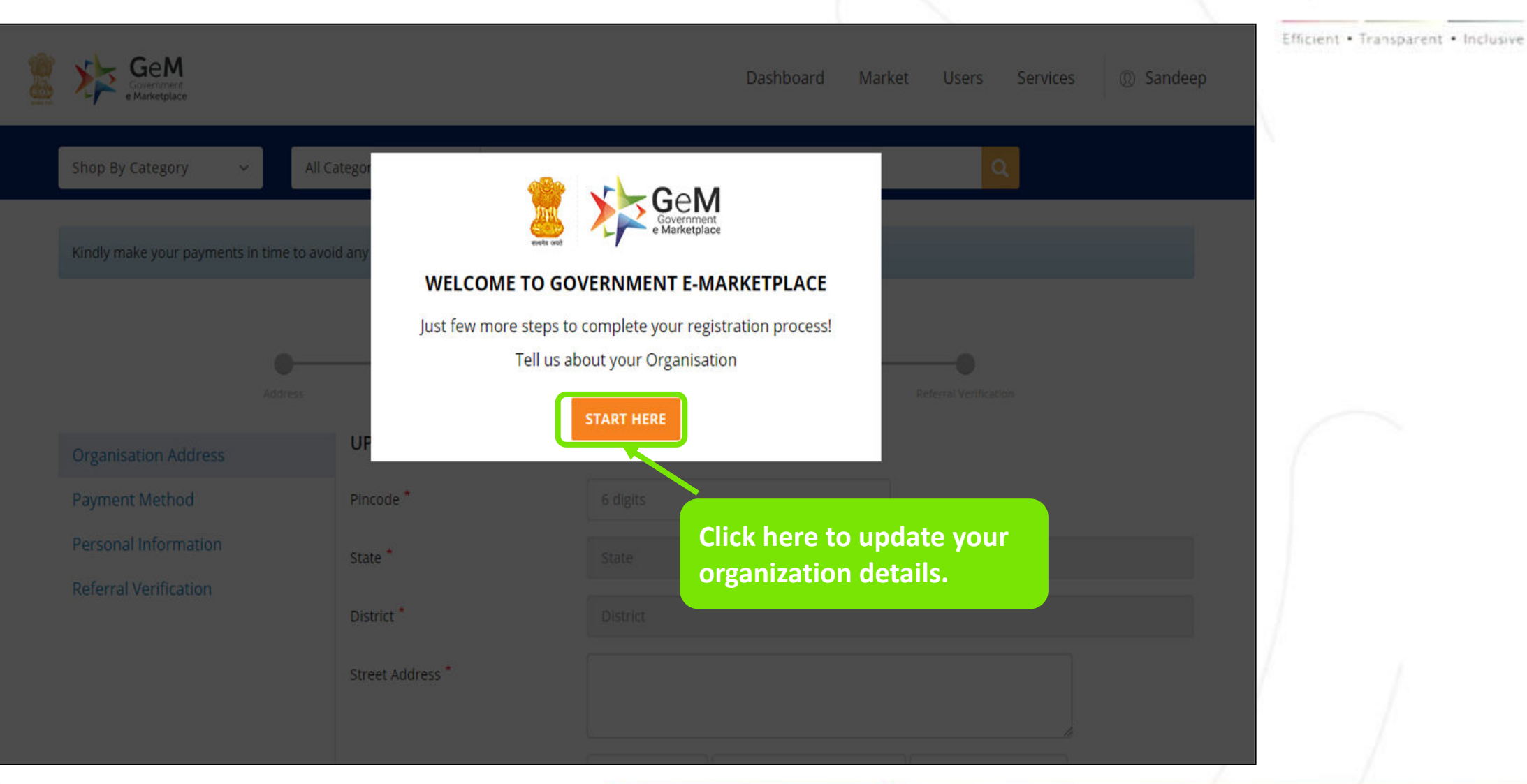

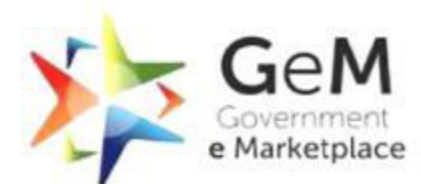

On successful registration, below mail is received by the Primary User (Gram Pradhan/ Block Efficient - Inclusive Pramukh/ Zila Pramukh)

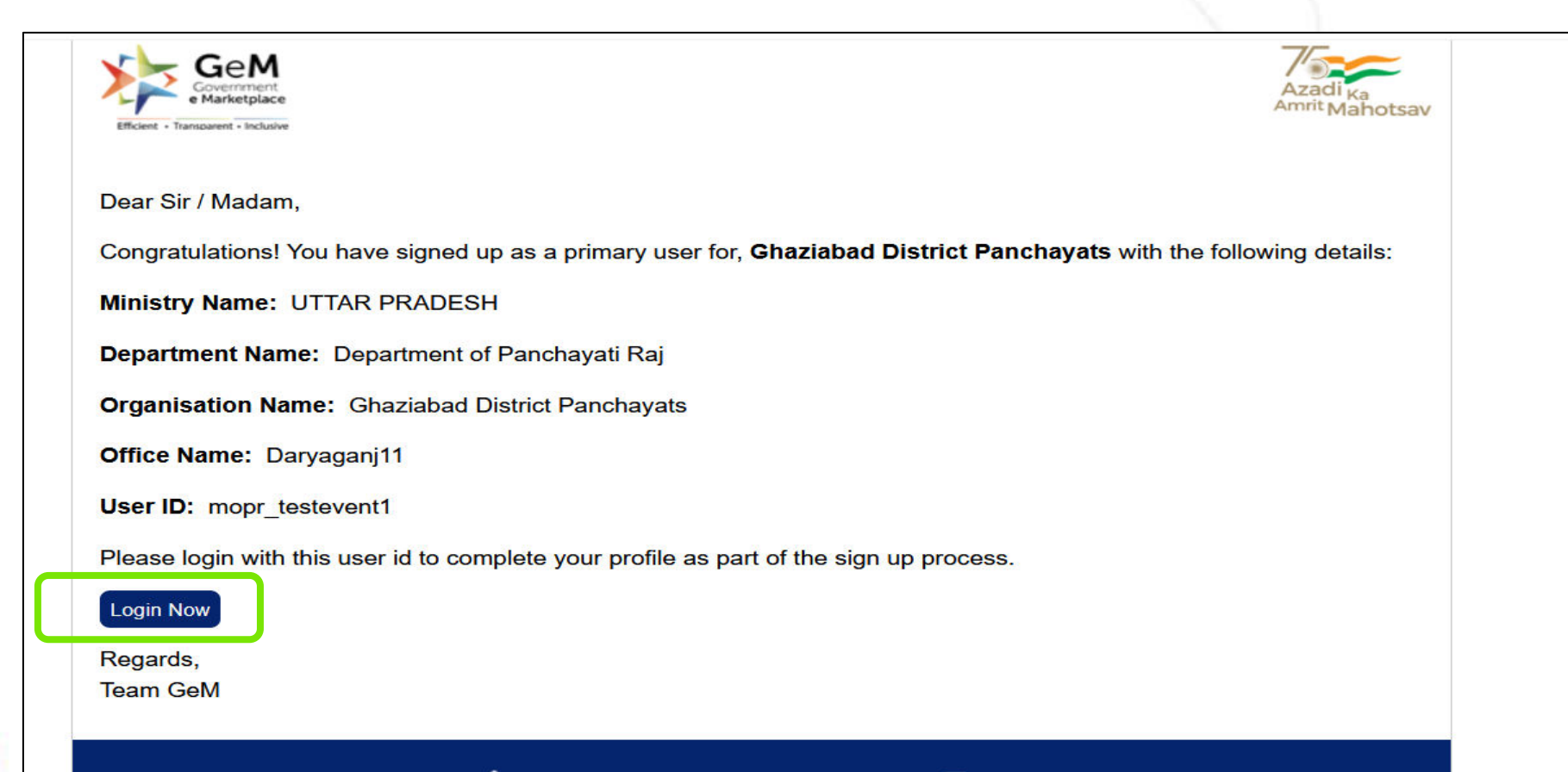

For any queries : 🌭 1-800-419-3436, 1-800-102-3436 or 🔤 helpdesk-gem@gov.in

### Fill in your Organisation's Address.

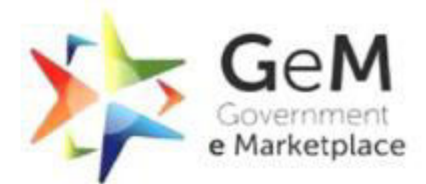

Efficient • Transparent • Inclusive

19

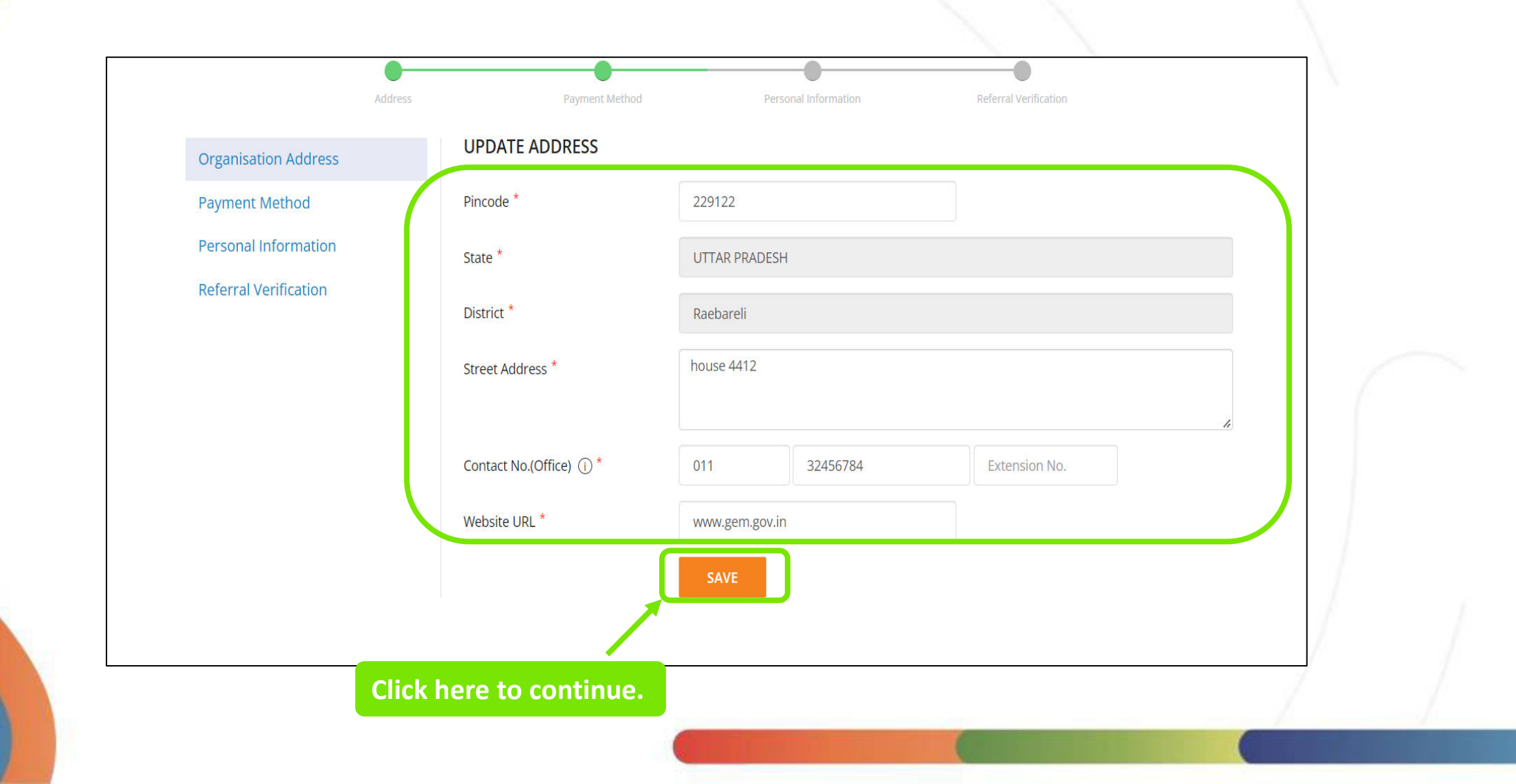

### **Select the Payment Method.**

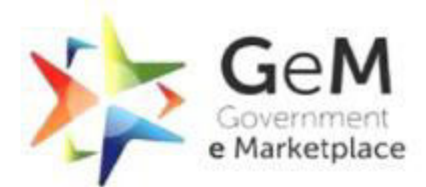

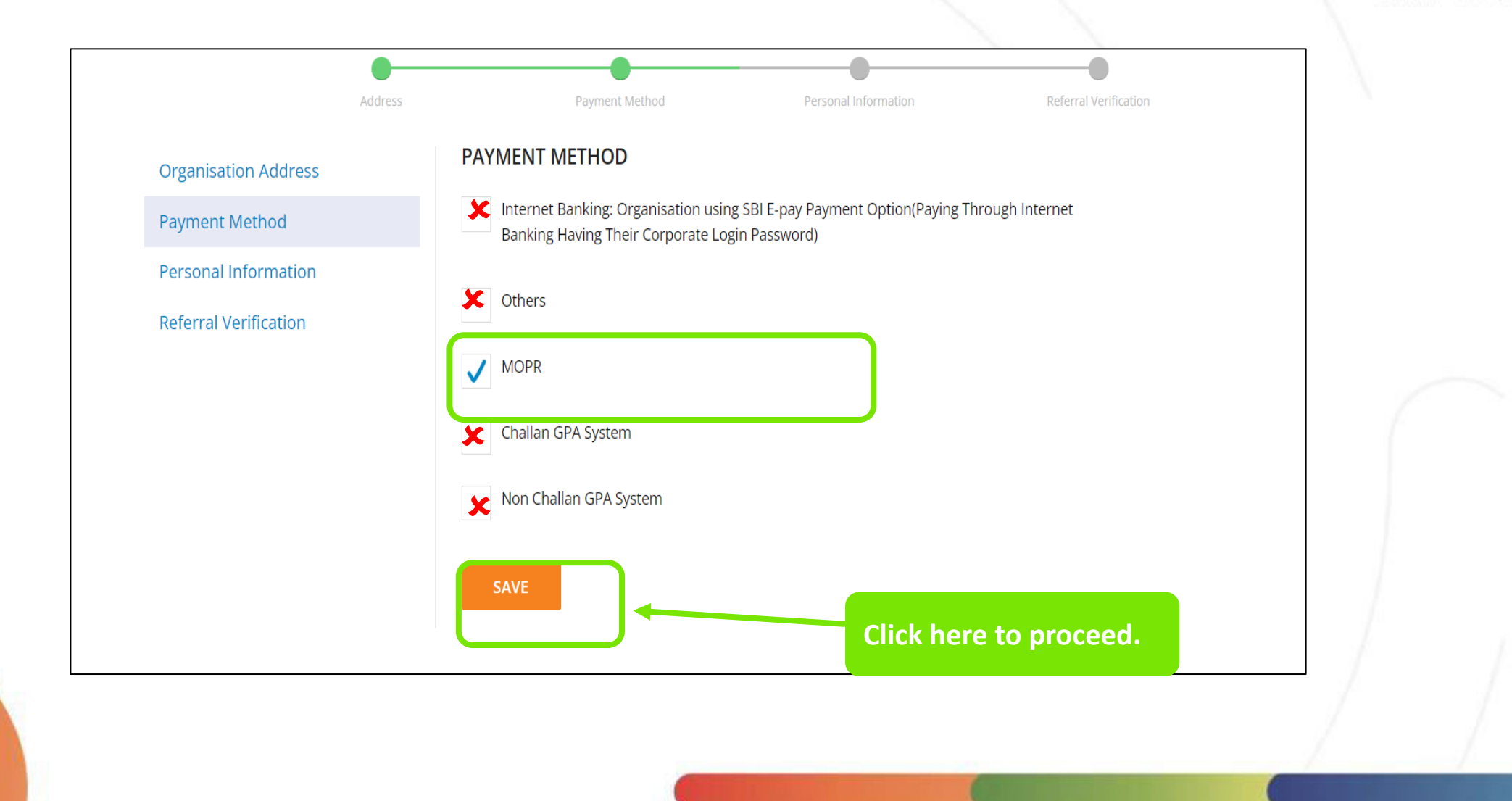

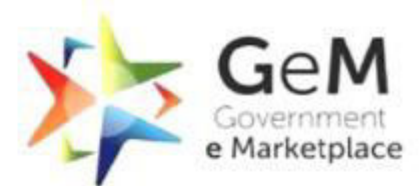

21

On clicking Save for Payment Method, "Personal Information" screen will appear where the Primary user needs to enter the required info.

| Addre                 | ss Payment Method             | Personal Information                          | Referral Verification              |   |
|-----------------------|-------------------------------|-----------------------------------------------|------------------------------------|---|
| Organisation Address  | PERSONAL INFORMATION          |                                               |                                    |   |
| Payment Method        | First Name *                  | REAL                                          |                                    |   |
| Personal Information  | Last Name                     |                                               |                                    |   |
| Referral Verification | Designation                   | Primary User                                  |                                    |   |
|                       | Date of Retirement            | 29/11/2021                                    | <u> </u>                           | 6 |
|                       | Name ( As in PAN )            |                                               |                                    |   |
|                       | Organisation PAN (j)          |                                               |                                    |   |
|                       | Date (As in Pan). ①           |                                               | <b> </b>                           |   |
|                       | Are you registered for GST? * | 🔵 Yes 🜔 No                                    |                                    |   |
| Click here to proce   | ed.                           | ✓ I hereby declare that I am not liable to be | registered under the ambit of GST. |   |

### Fill in the details of the verifying authority.

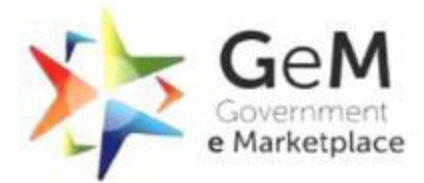

After saving the personal info, "Referral Verification" screen will appear where the Primary user (Gram Pradhan/ Block Pramukh/ Zila Pramukh) needs to select the respective LGD Code from the dropdown.

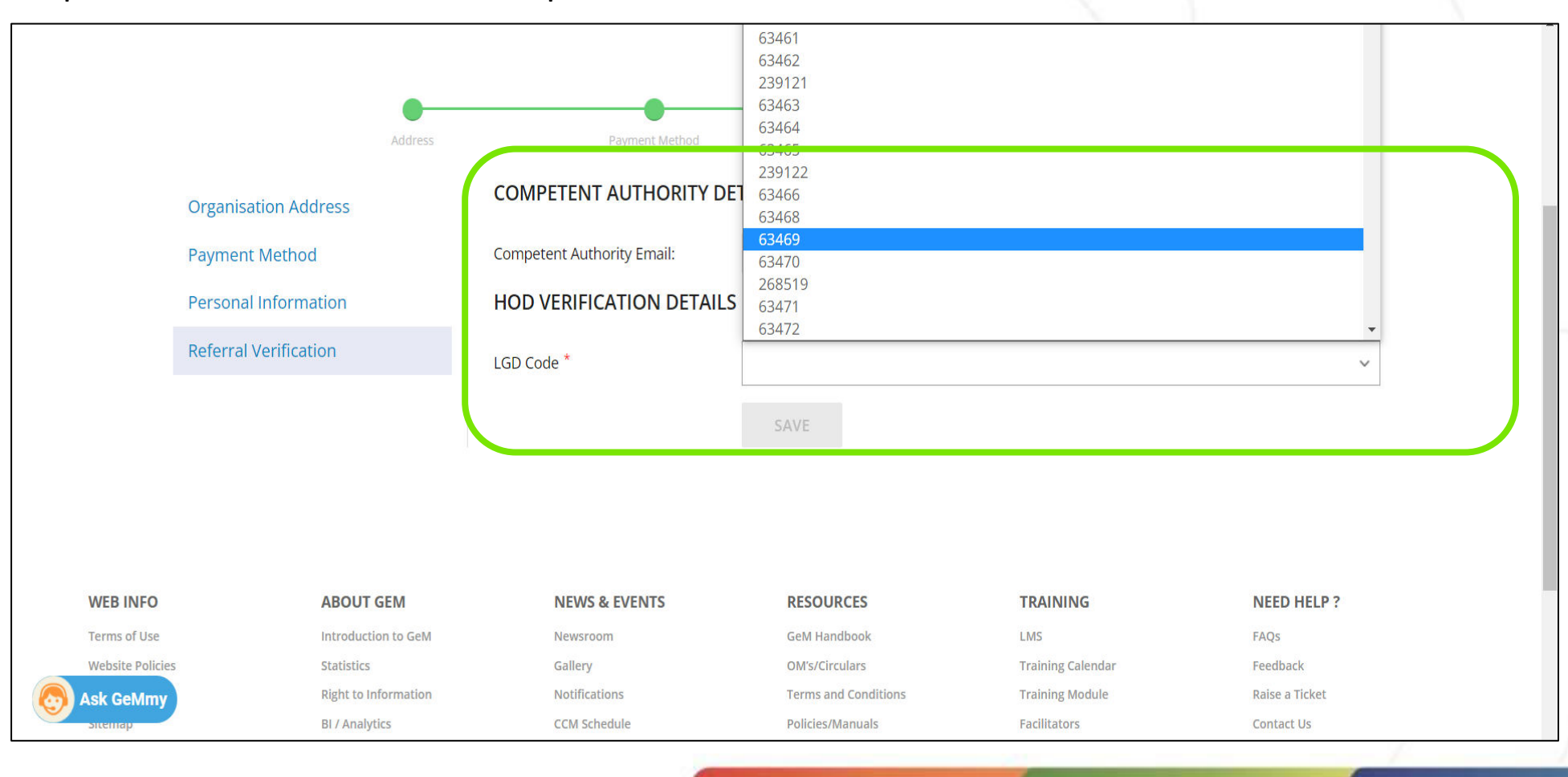

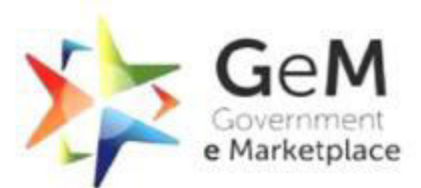

### After Selecting, Click on Save

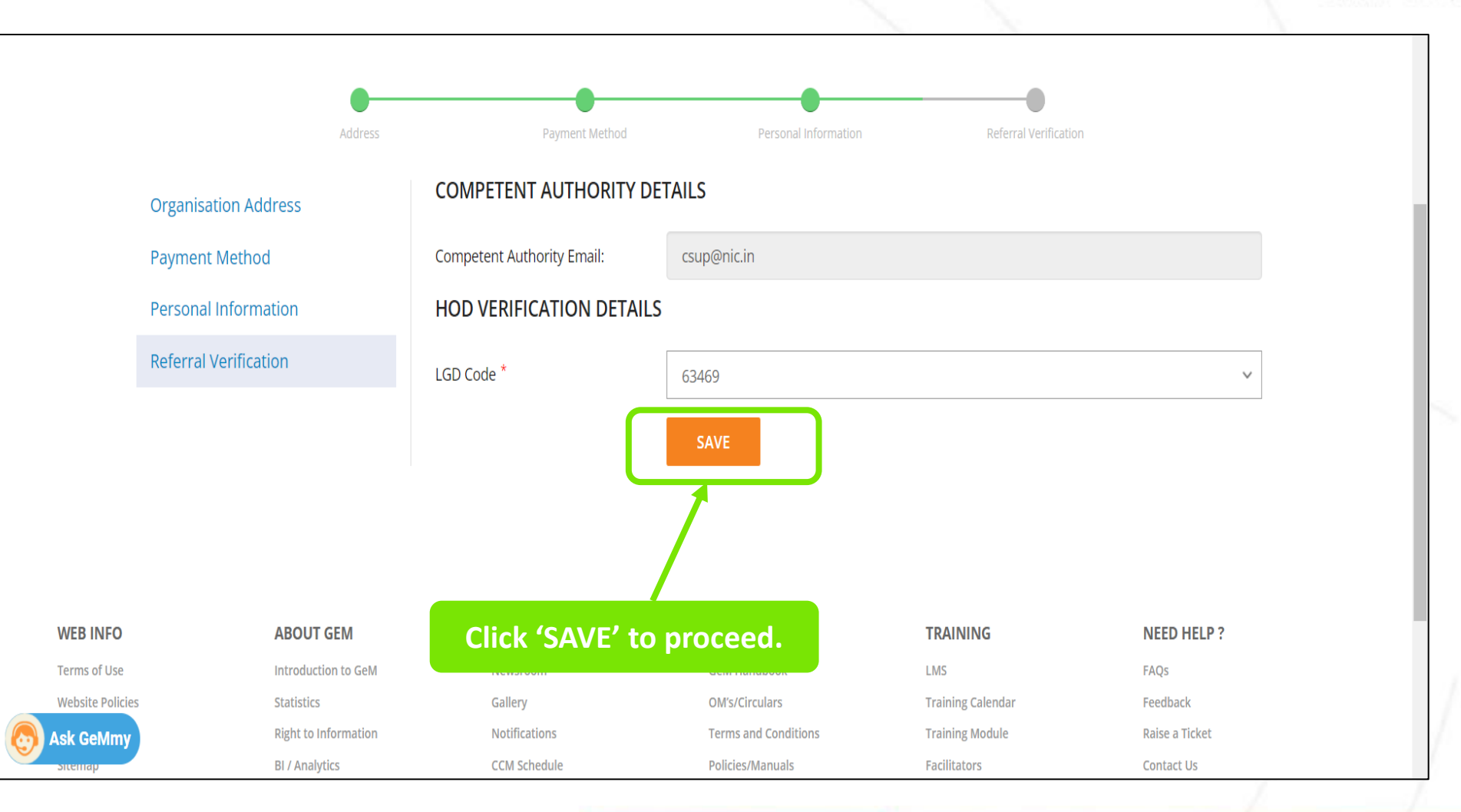

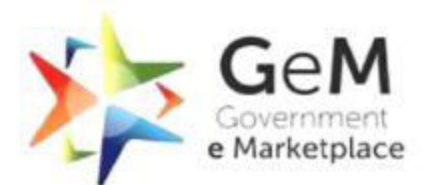

|                                    |                              | HOD Details saved and i                               | invitation sent to verifier suc   | cessfully         |                |   |
|------------------------------------|------------------------------|-------------------------------------------------------|-----------------------------------|-------------------|----------------|---|
| Payment M<br>Personal In           | iethod<br>Iformation         | Competent Authority Email:<br>HOD VERIFICATION DETAIL | csup@nic.in<br>S                  |                   |                |   |
| Referral Ve                        | rification                   | Please wait until your verification                   | is complete                       |                   |                |   |
|                                    |                              | LGD Code *                                            | 63456                             |                   | ×.             | - |
|                                    |                              |                                                       |                                   |                   |                |   |
| WEB INFO                           | ABOUT GEM                    | NEWS & EVENTS                                         | RESOURCES                         | TRAINING          | NEED HELP ?    |   |
| Terms of Use                       | Introduction to GeM          | Newsroom                                              | GeM Handbook                      | LMS               | FAQs           |   |
| Website Policies                   | Statistics                   | Gallery                                               | OM's/Circulars                    | Training Calendar | Feedback       |   |
| Document Help                      | Right to Information         | Notifications                                         | Terms and Conditions              | Training Module   | Raise a Ticket |   |
| Sitemap<br>Web Information Manager | BI / Analytics<br>New on GeM | CCM Schedule                                          | Policies/Manuals<br>Miscellaneous | Facilitators      | Contact Us     |   |

## Verifying authority will receive an mail

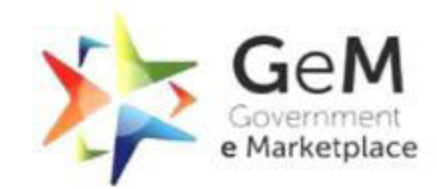

Efficient · Transparent · Inclusive

### Verifying Authority will receive below verification e-mail

...

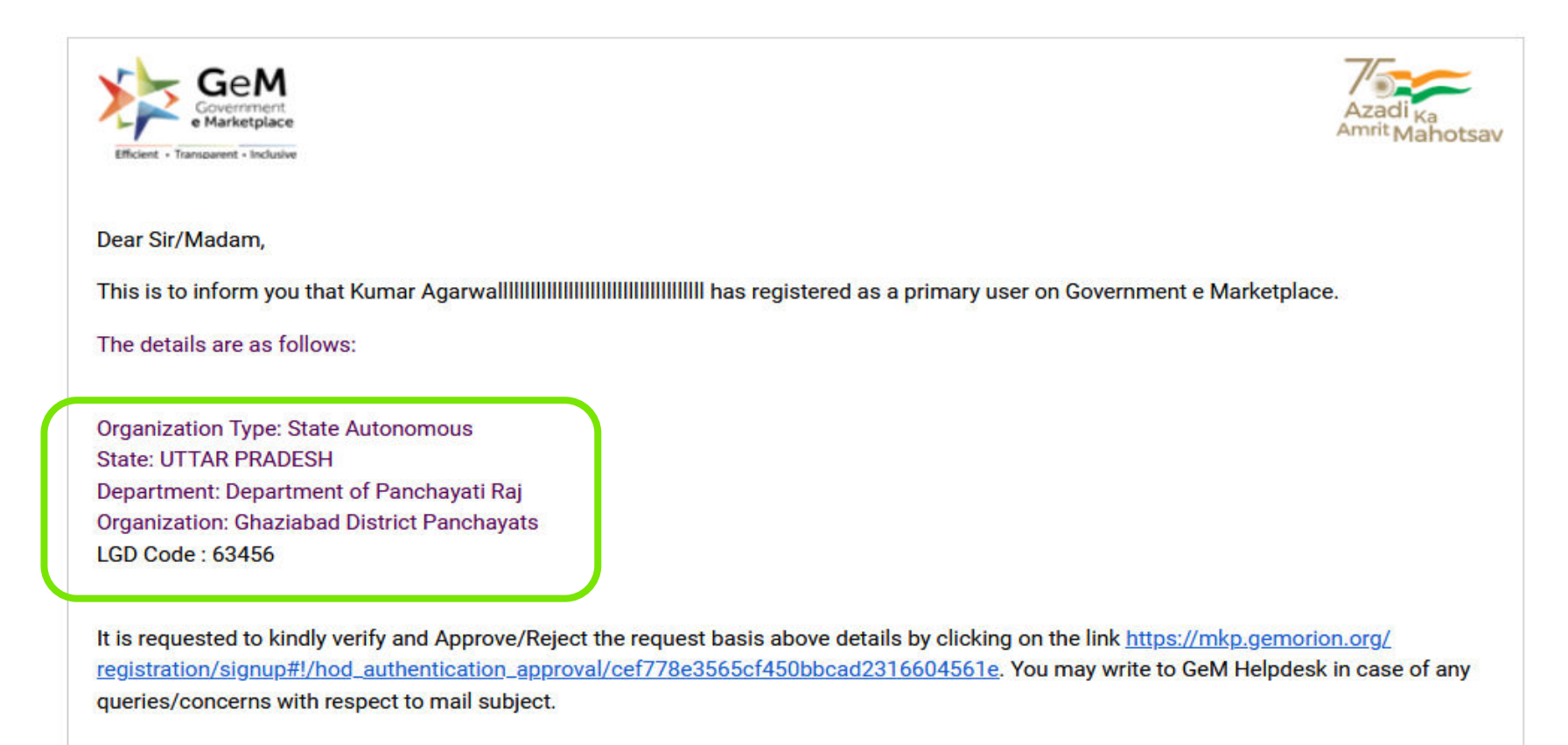

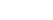

## Verifying authority approves the LGD verification

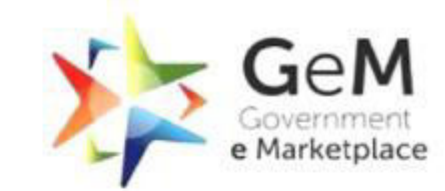

Efficient · Transparent · Inclusive

If the Verification Authority approves the LGD verification, below notification appears on its screen

|                                                      |                                                          | and the second second sec |
|------------------------------------------------------|----------------------------------------------------------|----------------------------------------------------------------------------------------------------|
|                                                      | HOD Verification details have been approved successfully |                                                                                                    |
| e Marketpla                                          | e Amrit Mahotsav                                         |                                                                                                    |
|                                                      |                                                          |                                                                                                    |
|                                                      |                                                          |                                                                                                    |
| HOD Authentica                                       | tion Approval Form                                       |                                                                                                    |
| The user Kumar Agarwall<br>He/She is trying to updat | .lllllllllllllllllllllllllllllllllllll                   |                                                                                                    |
| Organization Type:                                   | State Autonomous                                         |                                                                                                    |
| State:                                               | UTTAR PRADESH                                            |                                                                                                    |
| Department:                                          | Department of Panchayati Raj                             |                                                                                                    |
| Organization:                                        | Ghaziabad District Panchayats                            |                                                                                                    |
| organization                                         |                                                          |                                                                                                    |
| LGD Code:                                            | 63456                                                    |                                                                                                    |

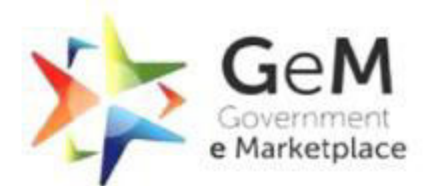

Below mail notification is received by the Primary User (Gram Pradhan/ Block Pramukh/ Zila Pramukh) when Approving Authority approves the LGD verification.

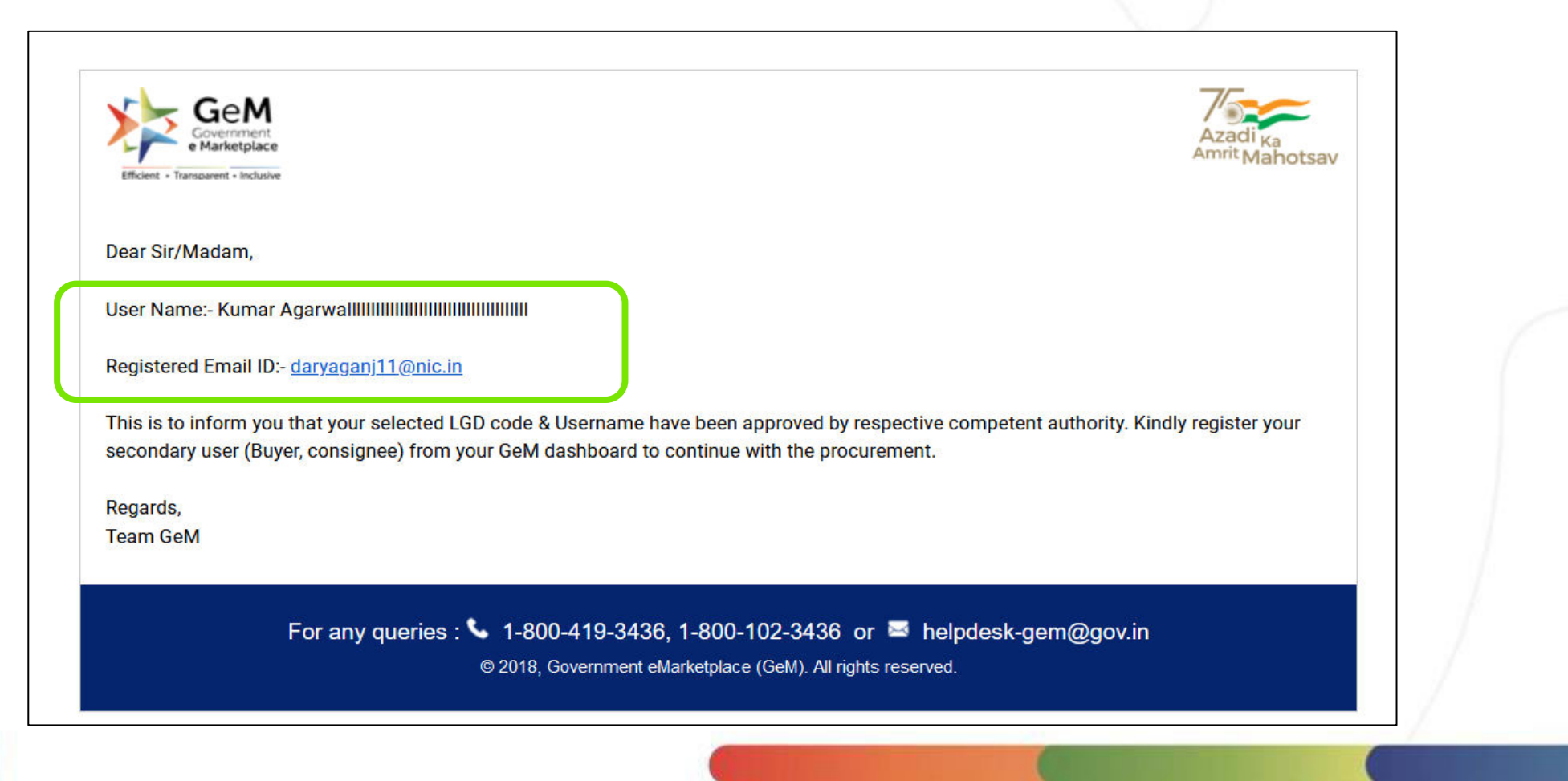

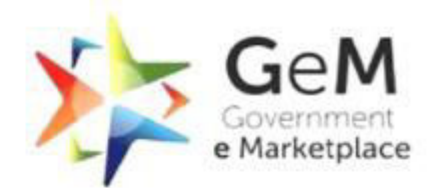

| Government<br>e Marketplace |                   |                                     |          | Dashboard | Market     | Users             | Services         | My Account | ) | Efficient • Transparent • Inclusive |
|-----------------------------|-------------------|-------------------------------------|----------|-----------|------------|-------------------|------------------|------------|---|-------------------------------------|
| Shop By Category            | ∽ All C           | ategories ~                         |          |           |            | Q                 |                  | Logout     |   |                                     |
| Kindly make your payments   | s in time to avoi | d any administrative action on GeM. |          |           | The<br>may | primar<br>click h | y user<br>ere to |            |   |                                     |
| Divisions                   | »                 | Division Information                |          |           | chan       | ges to            | the              |            |   |                                     |
| Add Secondary User          | *                 | Address Same As Organisation        |          |           | acco       | unt, if           | needeo           | <b>d.</b>  |   |                                     |
| Manage posts                | »                 | Division                            | division |           |            |                   |                  |            |   |                                     |
|                             |                   | Pincode *                           | 6 digits |           |            |                   |                  |            |   |                                     |
|                             |                   | State *                             | State    |           |            |                   |                  |            |   |                                     |
|                             |                   | District *                          | District |           |            |                   |                  |            |   |                                     |
|                             |                   | Street Address *                    |          |           |            |                   |                  |            |   |                                     |
|                             |                   |                                     |          |           |            |                   |                  |            | 1 |                                     |

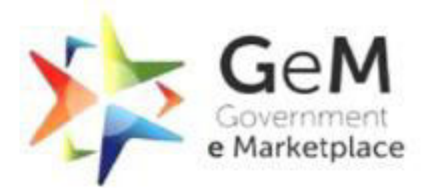

| 2 | Government<br>e Marketplace                   |                                         | Dashboard Market Users Services | Efficient • Transparent • Inclusive |
|---|-----------------------------------------------|-----------------------------------------|---------------------------------|-------------------------------------|
|   | Shop By Category 🗸 🗸                          | VI Categories 🗸 🗸                       | ٩                               | \                                   |
|   | Kindly make your payments in time to          | avoid any administrative action on GeM. | Fill in your                    |                                     |
| ( | Organisation Address                          | UPDATE ADDRESS                          | organization's address.         |                                     |
|   | Payment Method                                | Pincode *                               | 110001                          |                                     |
|   | Bank Account Detail                           | State *                                 | DELHI                           |                                     |
|   | Personal Information<br>Referral Verification | District *                              | Central Delhi                   | $\sim$                              |
|   | Update Mobile                                 | Street Address *                        | Parliament Street               |                                     |
|   | Organisation Hierarchy                        |                                         |                                 |                                     |
|   | Change Email                                  | Contact No.(Office)                     | 011 11111111 Extension No.      |                                     |
|   | Change Password<br>Not Sandeep?               | Website URL *                           | gem.gov.in                      |                                     |
|   | My Team 🟮                                     | 1                                       | SAVE                            | 1                                   |
|   | Deactivate Account ()                         | /                                       |                                 |                                     |
|   |                                               |                                         |                                 |                                     |

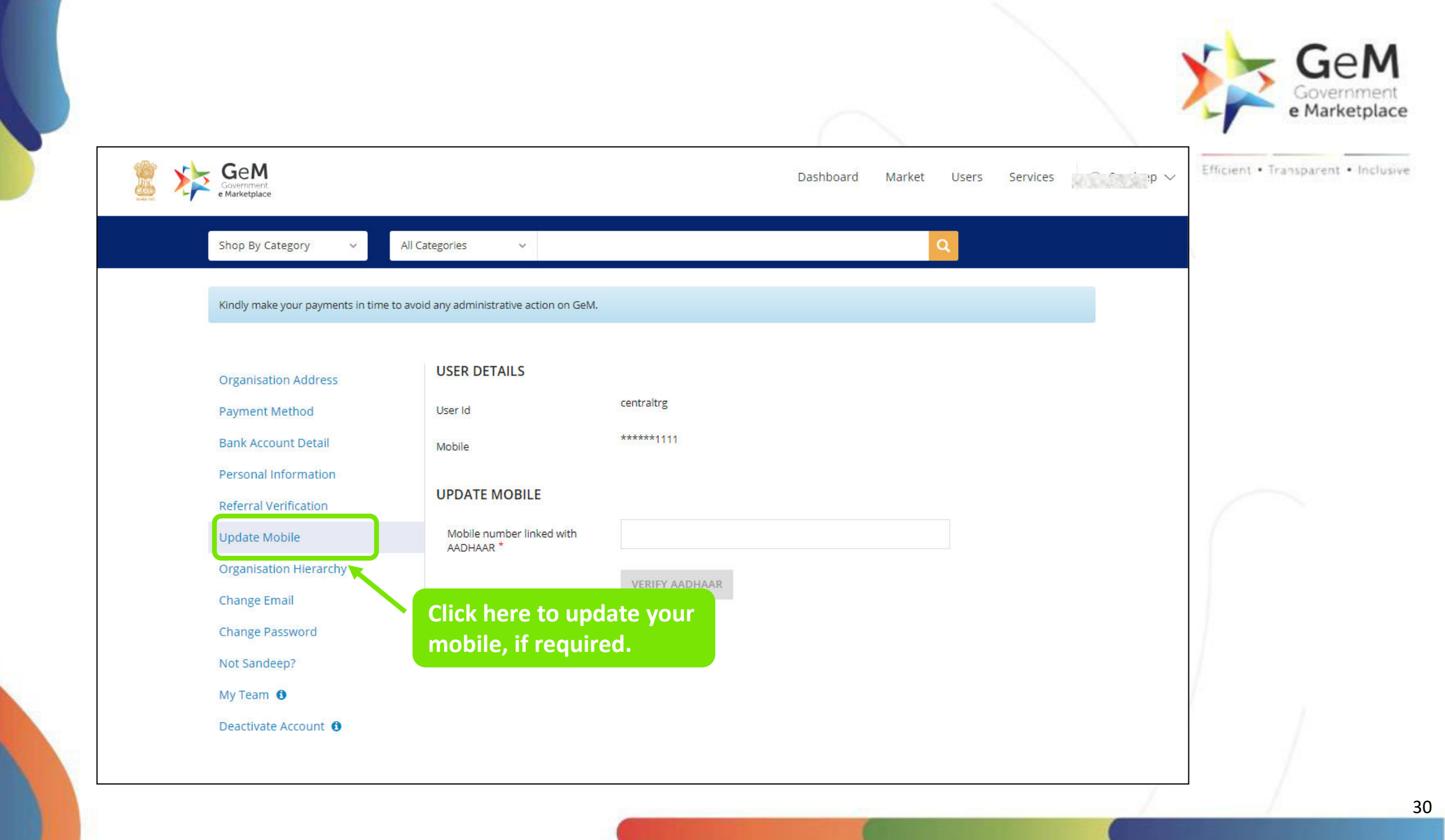

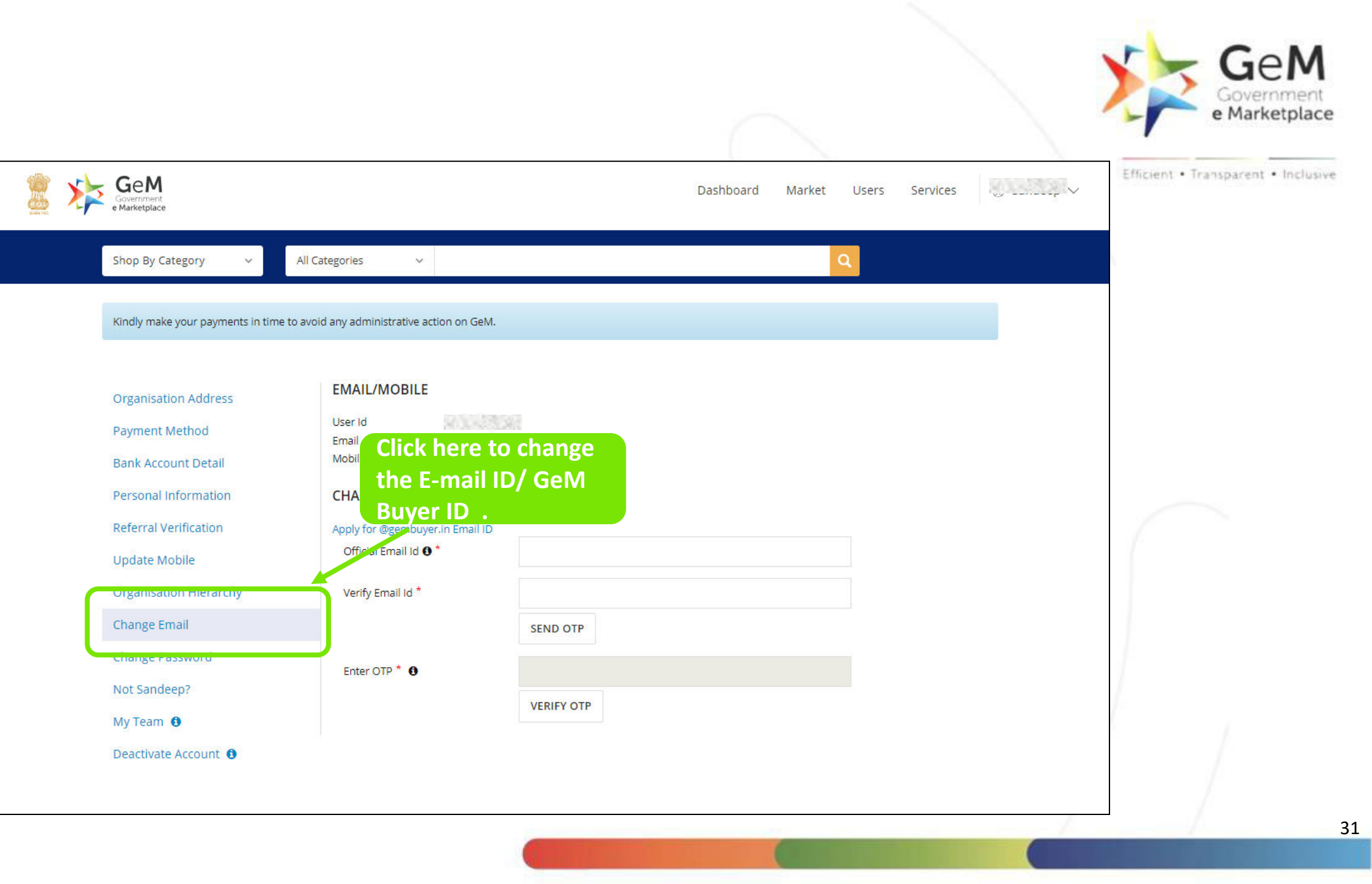

|                                   |                                              |                  |                | Efficient • Transparent |
|-----------------------------------|----------------------------------------------|------------------|----------------|-------------------------|
|                                   |                                              | Dashboard Market | Users Services |                         |
| Shop By Category 🗸 🗸              | All Categories 🗸 🗸                           | ٩                |                |                         |
| Kindly make your payments in time | e to avoid any administrative action on GeM. |                  |                |                         |
|                                   |                                              |                  |                |                         |
| Organisation Address              | CHANGE PASSWORD                              |                  |                |                         |
| Payment Method                    | Mobile number linked with<br>AADHAAR *       |                  |                |                         |
| Bank Account Detail               | VERIEY A                                     | ADHAAR           |                |                         |
| Personal Information              | Please keep                                  | the              |                |                         |
| <b>Referral Verification</b>      | same Passw                                   | ord as of        |                | 6                       |
| Update Mobile                     | EGS                                          |                  |                |                         |
| Organisation Hierarchy            | 203.                                         |                  |                |                         |
| Change Email                      |                                              |                  |                |                         |
| Change Password                   |                                              |                  |                |                         |
| Not Sandeep?                      |                                              |                  |                |                         |
| My Team 🚯                         |                                              |                  |                | 1 1                     |

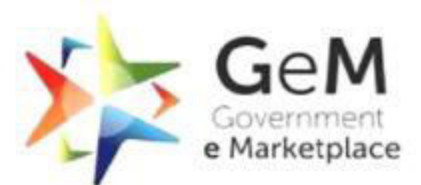

| Shop By Category 🗸 All Cate                                                                                                    | egories v                                                                                                    |                                                                              | ٩                                   |  |
|----------------------------------------------------------------------------------------------------|----------------------------------------------------------------------------------------------------|------------------------------------------------------------------------------|-------------------------------------|--|
| Kindly make your payments in time to avoid                                                                                                    | any administrative action on GeM.                                                                                                    |                                                                              |                                     |  |
| Organisation Address<br>Payment Method<br>Bank Account Detail<br>Personal Information<br>Referral Verification<br>Update Mobile<br>Organisation Hierarchy<br>Change Email<br>Change Password | CHANGE PASSWORD Mobile number linked with AADHAAR* VERIFY AADHAAR If the primary user wants to delegate t time, the user may 'mentioned user na | () is going on a shor<br>he power for a shor<br>select the option No<br>me'. | t leave or<br>t period of<br>OT THE |  |
| Not Sandeep?<br>My Team <b>1</b><br>Deactivate Account <b>1</b>                                                                                                    | )                                                                                                    |                                                                              |                                     |  |

| Shop By Category All Categories Q   NOT Sandeep ? Verify Your Aadhaar !   Aadhaar Number / Virtual ID*   Mobile number linked with AADHAAR*   Verify AADHAAR   Verify AADHAAR                                                           |                                                                                               |                                                     |                                                                       |                                                        | Dashboard Market Users Services                                              |                                                                          |  |  |  |
|----------------------------------------------------------------------------------------------------|-----------------------------------------------------------------------------------------------|-----------------------------------------------------|-----------------------------------------------------------------------|--------------------------------------------------------|------------------------------------------------------------------------------|--------------------------------------------------------------------------|--|--|--|
| NOT Sandeep ? Verify Your Aadhaar ! Aadhaar Number / Virtual ID * Mobile number linked with AADHAAR * VERIFY AADHAAR VERIFY AADHAAR                                                                                                    | Shop By Cate                                                                                  | egory ~ All Categor                                 | ies v                                                                 |                                                        | Q                                                                            |                                                                          |  |  |  |
| NOT Sandeep ? Verify Your Aadhaar !   Aadhaar Number / Virtual ID*   Mobile number linked with AADHAAR*     VERIFY AADHAAR   VERIFY AADHAAR                                                                                             |                                                                                               |                                                     |                                                                       |                                                        |                                                                              |                                                                          |  |  |  |
| Mobile number linked with AADHAAR*   Verify AADHAAR                                                                                                    | NOT Sand                                                                                      | eep ? Verify Your Aadh                              | aar!                                                                  |                                                        |                                                                              |                                                                          |  |  |  |
| Mobile number linked with AADHAAR * VERIFY AADHAAR                                                                                                    | And house bloom have                                                                          | Aadhaar Number / Virtual ID *                       |                                                                       |                                                        | Validate Aadhar                                                              |                                                                          |  |  |  |
| VERIFY AADHAAR                                                                                                    | Aadhaar Numbe                                                                                 | er / Virtual ID *                                   |                                                                       |                                                        | Valida                                                                       | te Aadhar                                                                |  |  |  |
|                                                                                                    | Aadhaar Numbe<br>Mobile number                                                                | Inked with AADHAAR *                                |                                                                       |                                                        | Valida<br>detail                                                             | te Aadhar<br>5.                                                          |  |  |  |
|                                                                                                    | Aadhaar Numbe<br>Mobile number                                                                | Inked with AADHAAR *                                | RIFY AADHAAR                                                          |                                                        | Valida<br>detail                                                             | te Aadhar<br>5.                                                          |  |  |  |
|                                                                                                    | Aadhaar Numbe<br>Mobile number                                                                | er / Virtual ID *                                   | RIFY AADHAAR                                                          |                                                        | Valida<br>detail                                                             | te Aadhar<br>5.                                                          |  |  |  |
|                                                                                                    | Aadhaar Numbe<br>Mobile number                                                                | er / Virtual ID *                                   | RIFY AADHAAR                                                          |                                                        | Valida<br>detail                                                             | te Aadhar<br>5.                                                          |  |  |  |
| PRIVACY INFO         ABOUT GEM         NEWS & EVENTS         RESOURCES         TRAINING         NEED HELP ?           Privacy Policy         Introduction to GeM         Newsroom         Terms and Conditions         LMS         FAQs | Aadhaar Numbe                                                                                 | er / Virtual ID *                                   | RIFY AADHAAR                                                          |                                                        | Valida<br>detail                                                             | te Aadhar<br>5.                                                          |  |  |  |
| Copyright MOUS Notifications Sellers Training Module Raise-a Ticket                                                                                                    | Aadhaar Numbe<br>Mobile number<br>PRIVACY INFO<br>Privacy Policy<br>Terms of Use<br>Copyright | ABOUT GEM<br>Introduction to GeM<br>Careers<br>MOUS | RIFY AADHAAR<br>NEWS & EVENTS<br>Newsroom<br>Gallery<br>Notifications | RESOURCES<br>Terms and Conditions<br>Buyers<br>Sellers | Valida<br>details<br>TRAINING<br>LMS<br>Training Calendar<br>Training Module | te Aadhar<br>5.<br>NEED HELP ?<br>FAQs<br>Video Guides<br>Raise-a Ticket |  |  |  |

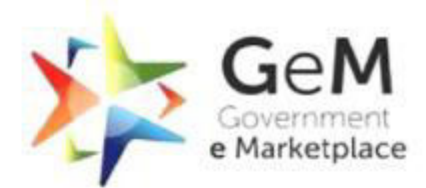

|                                                                                                    |                                                                                                    |           |            |              |     | TRUCING A THOMPSON & SHOW           |
|----------------------------------------------------------------------------------------------------|----------------------------------------------------------------------------------------------------|-----------|------------|--------------|-----|-------------------------------------|
| GeM<br>Government<br>e Marketplace                                                                                                    |                                                                                                    | Dashboard | Market Use | ers Services | p ∨ | Efficient • transparent • Inclusive |
| Shop By Category 🗸 🗸 All                                                                                                    | Categories 🗸                                                                                                    |           | ٩          |              |     |                                     |
| Kindly make your payments in time to ave                                                                                                    | oid any administrative action on GeM.                                                                                    |           |            |              |     |                                     |
| Organisation Address<br>Payment Method<br>Bank Account Detail<br>Personal Information<br>Referral Verification<br>Update Mobile<br>Organisation Hierarchy<br>Change Email<br>Change Password<br>Not Sandeep? | CHANGE PASSWORD Mobile number linked with AADHAAR * VERIFY AADHAAR Click here to view your Team (Buyer/Consignee/PAO's). |           |            |              |     |                                     |
| My Team 🗿<br>Deactivate Account 🏮                                                                                                    |                                                                                                    |           |            |              |     |                                     |
|                                                                                                    |                                                                                                    |           |            |              |     |                                     |

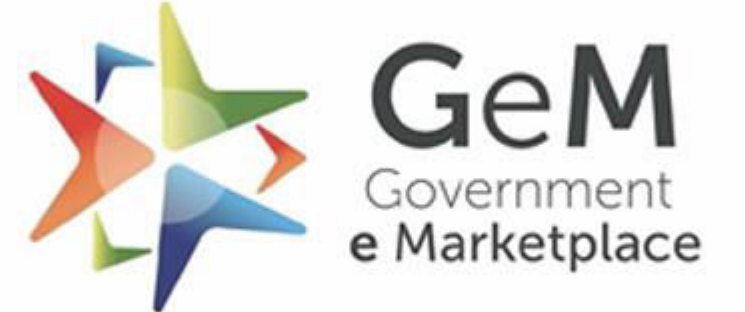

Document Updated 18th April 2022

Copyright © 2021 GeM All rights reserved. Vol. 1.0.B